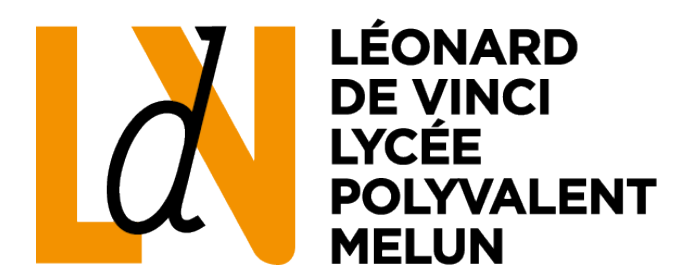

# Accéder à l'appli Lpro GPO3

# Étape 1 : l'ENT

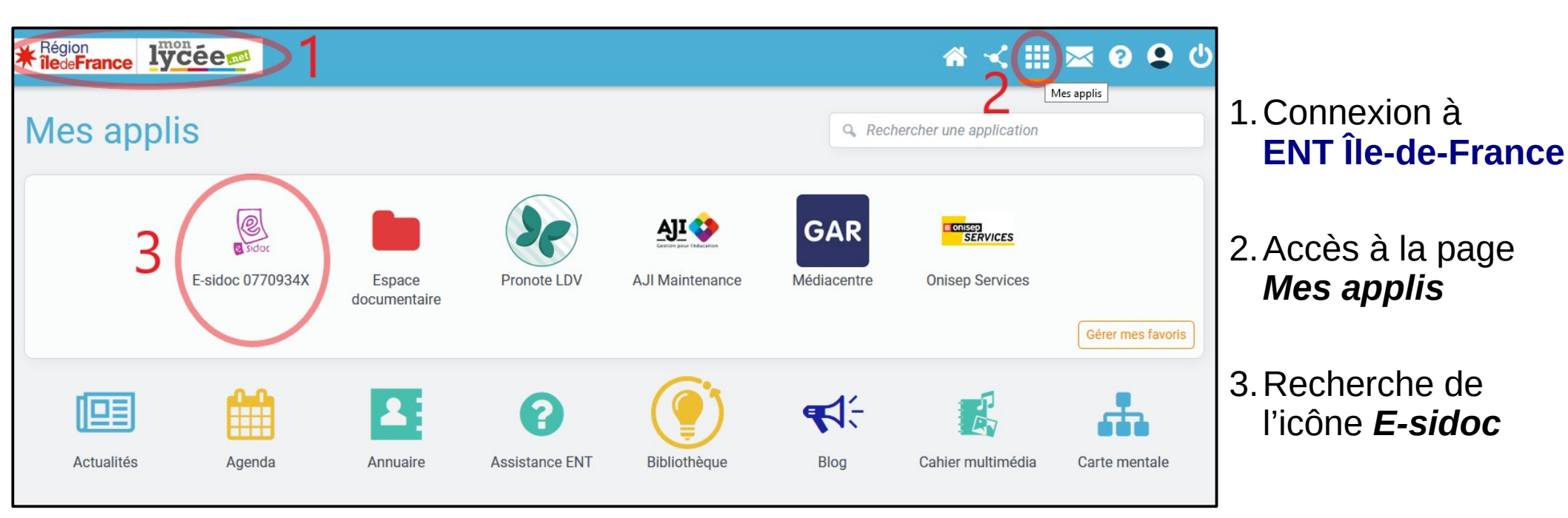

# Étape 2 : E-sidoc

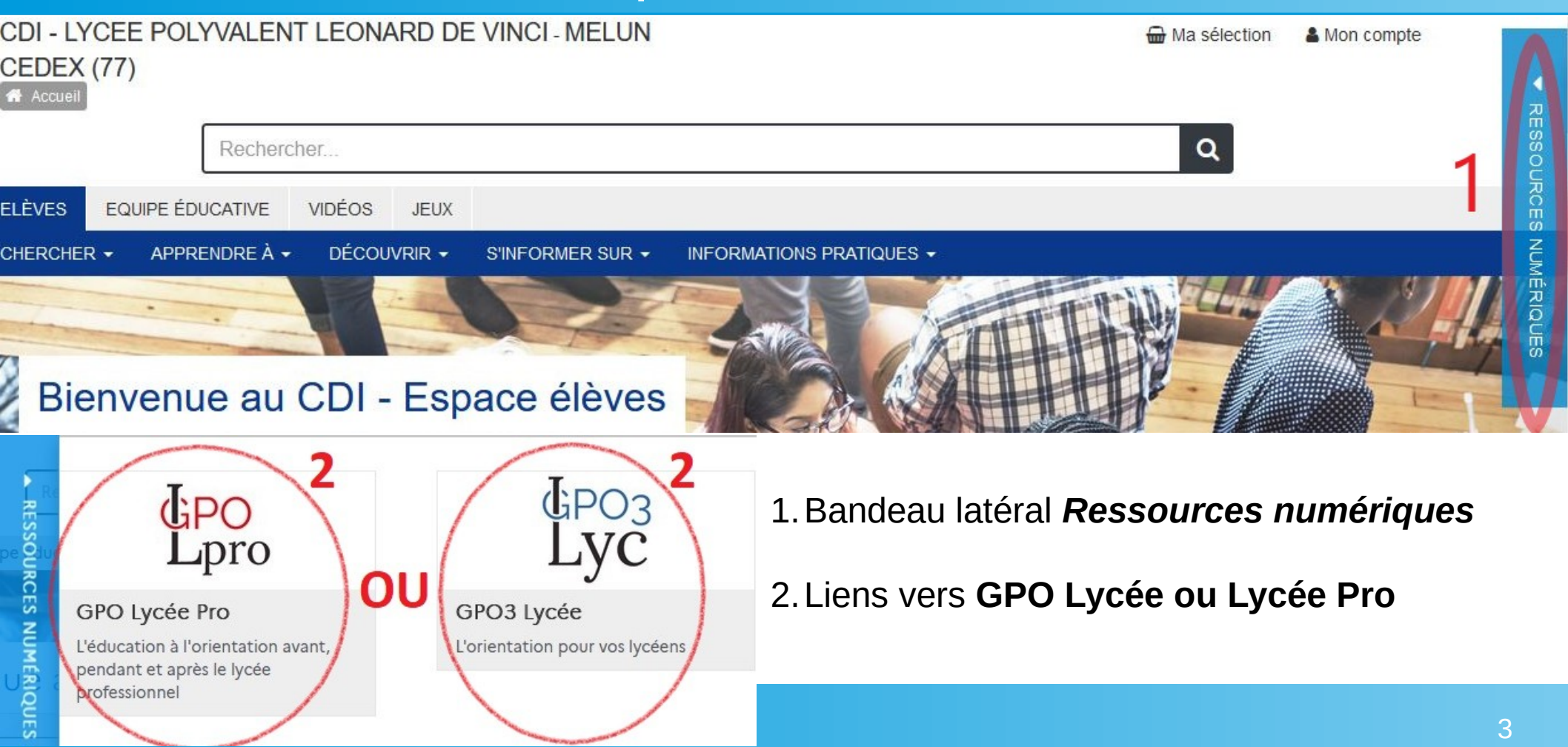

# Étape 3 : GPO – Choix d'un questionnaire

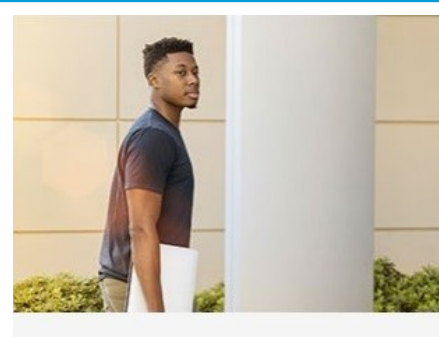

### Moi

Des **questionnaires** qui vous interrogent sur vos **intérêts**, le **type d'études** qui pourraient vous convenir, vos **compétences** et vos **valeurs**.

- > Mes intérêts professionnels
- > Les métiers que je préfère
- > Mes Valeurs
- > Mes compétences générales
- > Le type d'études qui me conviendrait

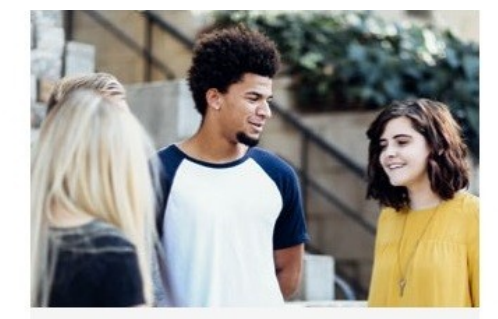

Le Lycée

Des informations complètes sur les filières en lycée général et technologique.

### > Le nouveau bac

- > Après la seconde, la voie générale
- > Après la seconde, la voie technologique
- > Je simule mon bac général
- > Je simule mon bac technologique
- > Parcoursup
- > Quizz : Comment se passe le bac ?

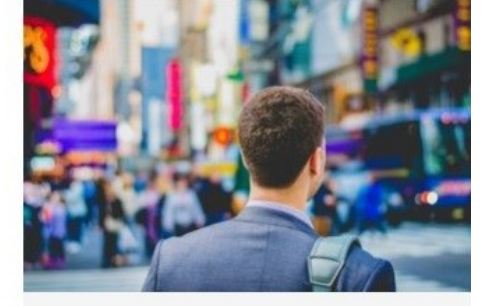

## Après le bac

Pour acquérir les grands repères de l'enseignement supérieur et obtenir des informations essentielles sur **les** formations et sur **les métiers**.

- > Le supérieur par type d'études
- > Le supérieur par secteur d'activités
- > Le minidico des métiers
- > Quiz : BTS ou BUT ?
- > Où sont inscrits les bacheliers dans le supérieur ?

- 1. Placez le curseur de la souris sur le titre d'un questionnaire (liens bleus) pour en savoir plus
- 2. Choisissez le questionnaire correspondant le mieux à votre situation

# Étape 4 : GPO – Les résultats

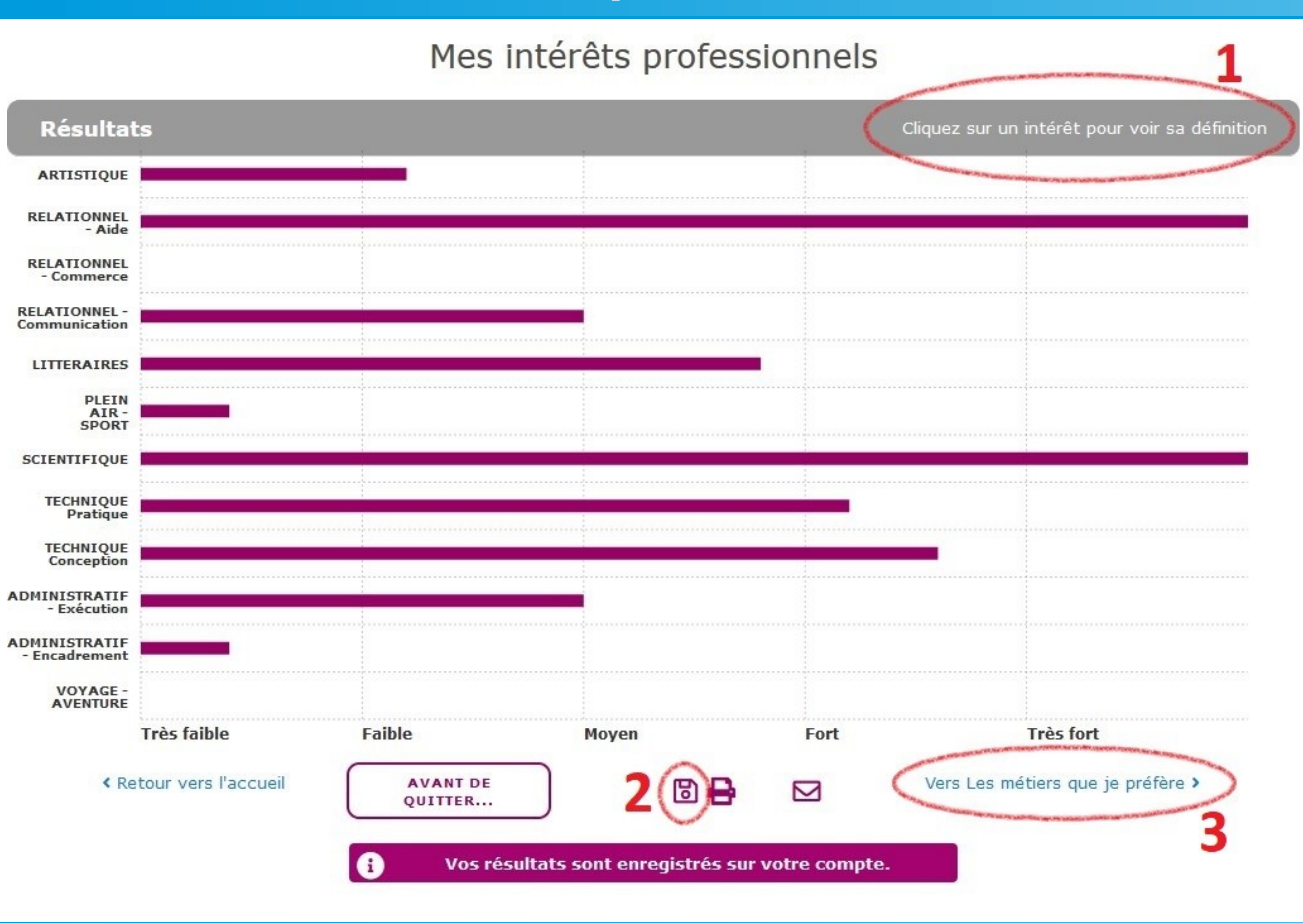

1. Cliquez sur un **intérêt** pour voir sa **définition** 

2. Optionnel : Cliquez sur l'icône disquette pour garder une copie PDF de vos résultats (l'enregistrement en ligne est automatique)

3. Poursuivez si besoin vers le **questionnaire suivant**, il tiendra compte des résultats obtenus ici